# **USB 2.0 GRABBER**

# INSTRUKCJA OBSŁUGI

# **SPIS TREŚCI**

| ROZDZIAŁ 1. SRTESZCZENIE                 | 2  |
|------------------------------------------|----|
| 1.1 Wprowadzenie                         | 2  |
| 1.2 Podstawowe cechy                     | -2 |
| 1.3 Specyfikacja techniczna2             |    |
| 1.4 Wymagania systemowe3                 | }  |
| 1.5 Zawartość opakowania                 | -3 |
| ROZDZIAŁ 2. PC INSTALACJA OPROGRAMOWANIA | 4  |
| 2.1 INSTALACJA OPROGRAMOWANIA            | -4 |
| ROZDZIAŁ 3. INSTALACJA STEROWNIKÓW8      |    |
| 3.1 Instalacja sterowników do Win 2000   | -8 |
| ROZDZIAŁ 4. PYTANIA I ODPOWIEDZI11       |    |

# **ROZDZIAŁ 1. STRESZCZENIE**

### 1.1Wprowadzenie

**USB 2.0 GRABBER** pozwala "przechwytywać" i edytować filmy z różnych, analogowych źródeł video. Opakowanie zawiera pełną wersję oprogramowania do edycji filmów i tworzenia własnych płyt DVD. Umożliwia dodawanie wysokiej jakości ścieżki dźwiękowej i napisów, jak i ciekawych efektów. Kiedy zakończycie pracę nad projektem, możecie go łatwo udostępnić za pomocą poczty e-mail, strony WWW oraz w wersji VCD lub DVD. Możecie również obejrzeć swój film w domu na odtwarzaczu DVD lub na komputerze z oprogramowaniem do obsługi DVD.

#### 1.2Podstawowe cechy:

- Przechwytywanie VIDEO Umożliwia przechwytywanie plików video z analogowych źródeł: kamery, kamery internetowej, magnetowidu itp.
- NETMEETING I WIDEOKONFERENCJE
   Wsparcie dla Netmeeting i wideokonferencji.

#### DUŻA PRĘDKOŚĆ Aż do 30/24 klatek na sekundę przy rozdzielczości VGA (NTSC / PAL).

• STOP KLATKA

Możliwość robienia zrzutów ekranowych (zdjęć) za pomocą jednego przycisku w rozdzielczości VGA, idealnych do domowych publikacji i zamieszczania w Internecie.

#### • NIEWIELKI ROZMIAR

Małe wymiary: (H) 88mm x (W) 31mm x (H) 21mm.

#### 1.3 Specyfikacja

- USB2.0 high speed
- Plug and Play
- Wsparcie dla NTSC, PAL, Video inputs
- zasilanie z portu USB
- USB remote wake-up
- Wsparcie dla wysokiej jakości zrzutów ekranowych 640 x 480
- Pełna wersja programu do edycji filmów, tworzenia DVD na profesjonalnym poziomie i udostępniania w sieci.

#### 1.4 Wymagania systemowe

- komputer z portem USB 2.0
- CPU P3 1G GHz (przechwytywanie MPEG-1 w czasie rzeczywistym) P4 1.8G GHz (przechwytywanie MPEG-2 w czasie rzeczywistym)
- pamięć RAM 128MB
- Karta dźwiękowa, słuchawki i mikrofon/gniazdo audio line-in
- 4MB Ram dla VGA Card (AGP Type)
- Windows 2000 / XP

napęd CD-ROM (do instalacji sterowników i oprogramowania)

#### 1.5 Zawartość opakowania

- USB 2.0 Grabber X1
- Płyta CD ze sterownikami i oprogramowaniem X 1
- Instrukcja obsługi X 1
- Kabel audio X 1

### **ROZDZIAŁ 2. PC INSTALACJA OPROGRAMOWANIA** 2.1 INSTALACJA OPROGRAMOWANIA Ulead Video Studio 6.0 DE DVD

(1) Klinij "Video Studio 6.0 DE DVD", kiedy na ekranie pojawi się automatyczny program instalacyjny.

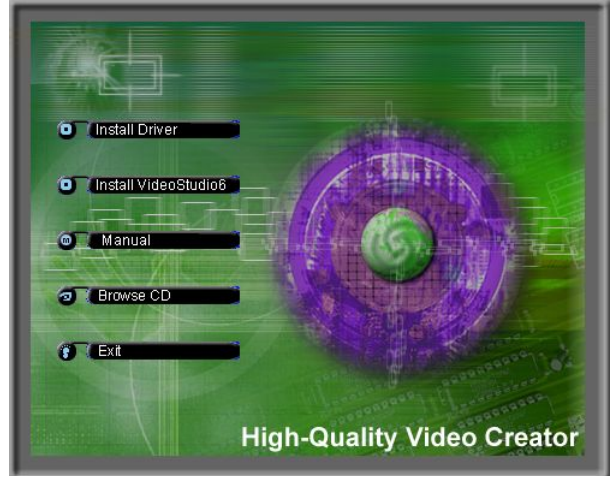

(2) "Choose Setup Language", wybierz język, którego będziesz używał.

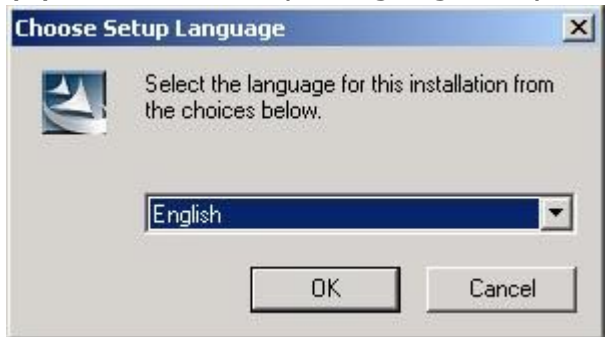

(3) "Welcome message" (program powitalny), kliknij "Next."

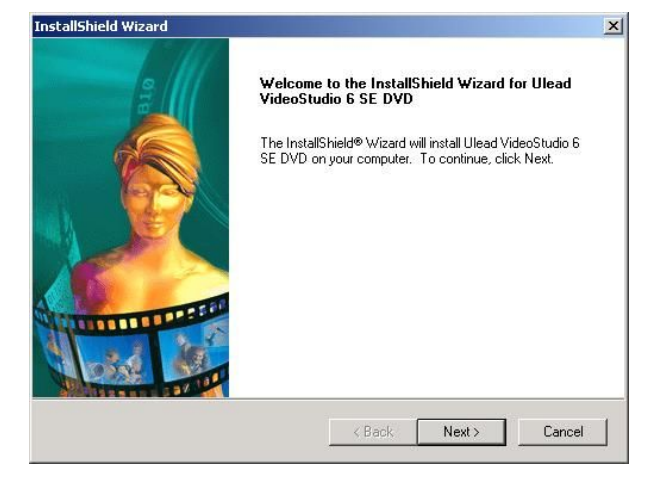

(4) "Software License Agreement", kliknij "Yes", aby zaakceptować warunki licencji.

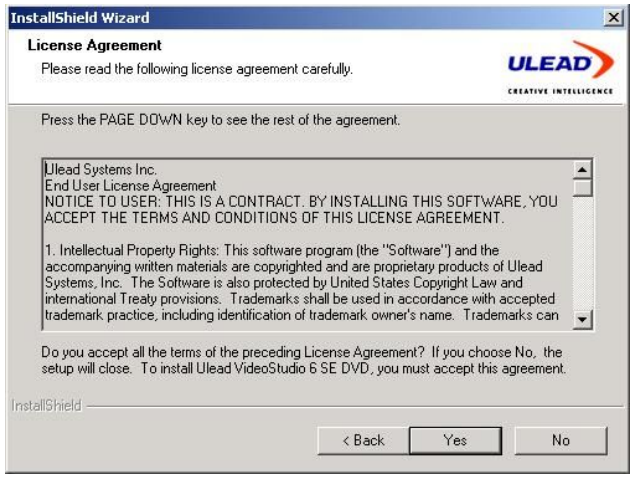

(5)"Customer Information", wpisz swoje imię, nazwę firmy, numer seryjny i hasło, następnie kliknij "Next".

| Name:          |   | - |
|----------------|---|---|
| Company:       |   | ] |
| Serial Number: | • | - |
| stallShield    |   |   |

(6) "Select Working Directory", wybierz docelową lokalizację i kliknij "Next".

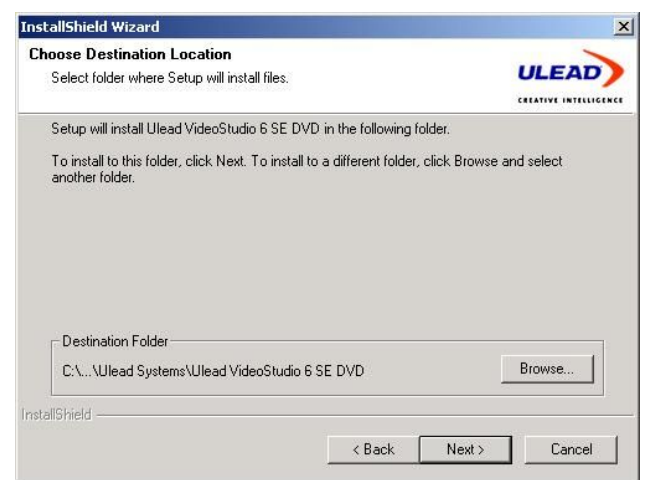

(7)"Select Video template", możesz wybrać swój kraj lub użyć formatu video, potem kliknij "Next".

| Video Templates                                           | INFAD                 |
|-----------------------------------------------------------|-----------------------|
| Lopy video templates for the video standard used.         | CREATIVE INTELLIGENCE |
| <ul> <li>Select the country/region you are in:</li> </ul> |                       |
| Turkey<br>Uganda<br>United Arab Emirates                  |                       |
| United Kingdom<br>United States of America<br>Upper Volta |                       |
| C Select the video standard you are using:                |                       |
| © NTSC.                                                   |                       |
| C PAL                                                     |                       |
| Ø Both NTSC and PAL standards.                            |                       |
| stallShield                                               |                       |
| ( Back                                                    | Next > Cancel         |

(8)"Setup Options", możesz zainstalować odpowiedni program, kliknij "Next".

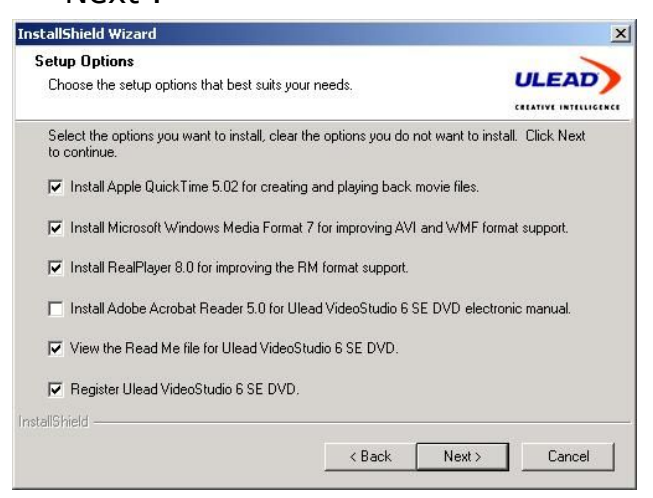

(9) "Start Copying " wybrany program zainstaluje się na twoim komputerze, kliknij "Next", wtedy pliki zostana automatycznie skopiowane do twojego systemu.

| tart Copying Files                                                                                                    |                                                            | · · · ·            |
|----------------------------------------------------------------------------------------------------|------------------------------------------------------------|--------------------|
| Review settings before copying files.                                                                                                    | L                                                          | ILEAD              |
|                                                                                                    | C 8                                                        | EATIVE INTELLIG    |
| Setup has enough information to start copying the prograi<br>change any settings, click Back. If you are satisfied with<br>copying files. | m files. If you want to rev<br>the settings, click Next to | view or<br>o begin |
| Current Settings:                                                                                                    |                                                            |                    |
| Setup is ready to begin installing Ulead VideoStudio 6.                                                                                   |                                                            | A                  |
| Target install folder:<br>C:\Program Files\Ulead Systems\Ulead VideoStud                                                                  | dio 6 SE DVD                                               |                    |
| Program group name:<br>Ulead VideoStudio 6                                                                                                |                                                            |                    |
| Video Standard:<br>PAL                                                                                                    |                                                            | Ŧ                  |
| I                                                                                                    |                                                            | Þ                  |
|                                                                                                    |                                                            |                    |
| IlShield                                                                                                    |                                                            |                    |

(10) "Setup Complete", kliknij "Finish". Teraz możesz już rozpocząć pracę z programem Videostudio i edytować swoje ulubione filmy.

| InstallShield Wizard |                                                                                                    |
|----------------------|----------------------------------------------------------------------------------------------------|
|                      | InstallShield Wizard Complete                                                                                       |
|                      | The InstallShield Wizard has successfully installed Ulead<br>VideoStudio 6 SE DVD, Click Finish to exit the wizard, |
|                      |                                                                                                    |
| A CONTRACTOR OF THE  | K Back Finish Cancel                                                                                                |

### ROZDZIAŁ 3. INSTALACJA STEROWNIKÓW 3.1 Win2000

(1) Kliknij "Install driver", kiedy na ekranie pojawi się automatyczny program instalacyjny

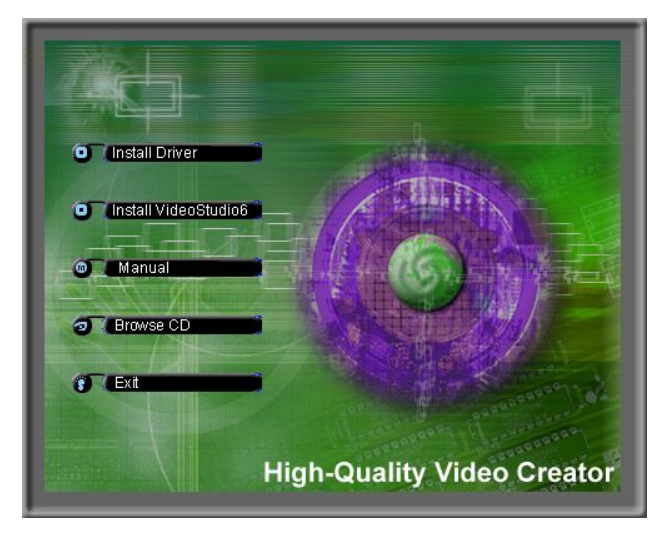

(2) "Welcome message", kliknij "Next.

| InstallShield Wizard |                                                                                                    | × |
|----------------------|----------------------------------------------------------------------------------------------------|---|
|                      | Welcome to the InstallShield Wizard for USB 2.0<br>Image                                           |   |
|                      | The InstallShield® Wizard will install USB 2.0 Image on<br>your computer. To continue, click Next. |   |
|                      | < Back Next > Cancel                                                                               |   |

(3) "Software License Agreement", kliknij "Yes" aby zaakceptować warunki licencji.

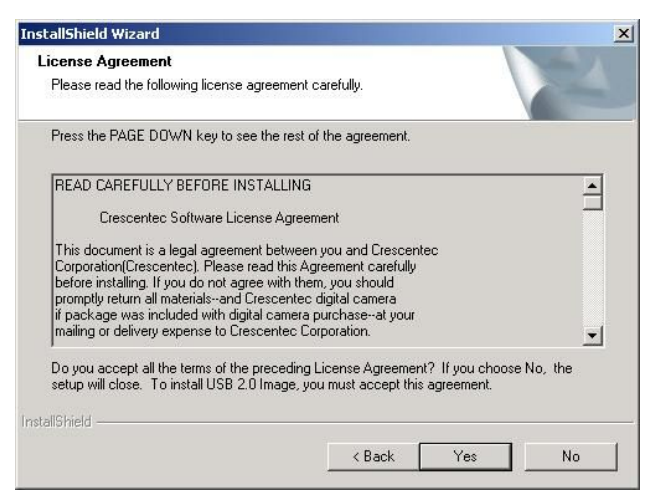

(4) "Select Working Directory" wybierz docelową lokalizację i kliknij "Next".

| pose Destination Location                                         |                                   | Second Processing   |
|-------------------------------------------------------------------|-----------------------------------|---------------------|
| Select folder where Setup will install files.                     |                                   |                     |
| Setup will install USB 2.0 Image in the fol                       | llowing folder.                   |                     |
| To install to this folder, click Next. To inst<br>another folder. | tall to a different folder, clicl | < Browse and select |
|                                                                   |                                   |                     |
|                                                                   |                                   |                     |
|                                                                   |                                   |                     |
|                                                                   |                                   |                     |
| Destination Folder                                                |                                   |                     |
| - Destination Folder                                              |                                   | Browse              |
| - Destination Folder<br>C:\Program Files\USB 2.0 Image            |                                   | Browse              |

(5) "Install Finish" podłącz "GRABBERa" do komputera.

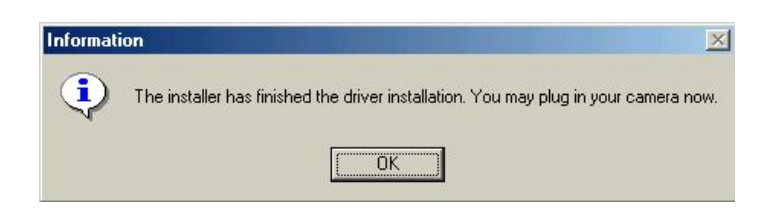

(6)"Digital Signature Not Found" kliknij "Yes".

| Digital Signature Not F | ound                                                                                                    | ×  |
|-------------------------|----------------------------------------------------------------------------------------------------|----|
|                         | The Microsoft digital signature affirms that software has<br>been tested with Windows and that the software has n<br>been altered since it was tested.<br>The software you are about to install does not contain a<br>Microsoft digital signature. Therefore, there is no<br>guarantee that this software works correctly with<br>Windows | ot |
|                         | Crescentec DC-1100<br>If you want to search for Microsoft digitally signed<br>software, visit the Windows Update Web site at<br>http://windowsupdate.microsoft.com to see if one is<br>available                                                                                                    |    |
|                         | Do you want to continue the installation?                                                                                                    | _  |

(7) "Install Complete" Sterowniki zostały zainstalowane.

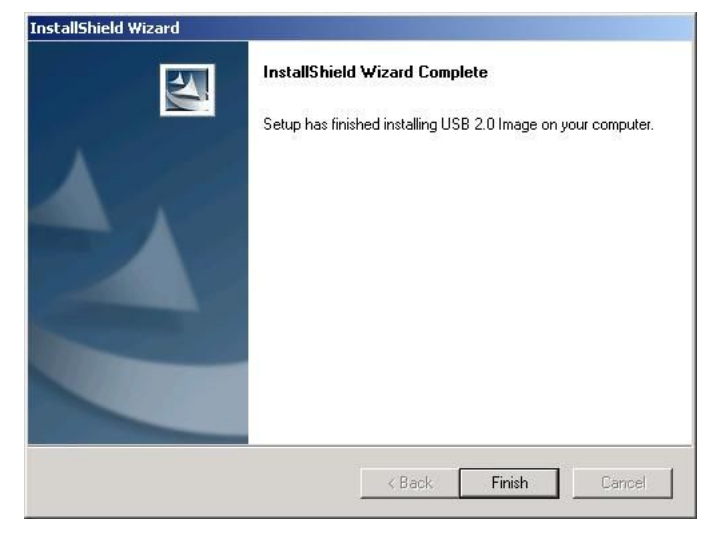

#### **ROZDZIAŁ 4. PYTANIA I ODPOWIEDZI**

1. Q: Jak przełączyć RCA /S-Video Jack i NTSC/PAL?

#### **A: Pod Windows**

Włącz Video Studio 6.0 SE DVD

- 1. Kliknij "Options" (punkt 1)
- 2. Kliknij "Capture Properties" (punkt 2)

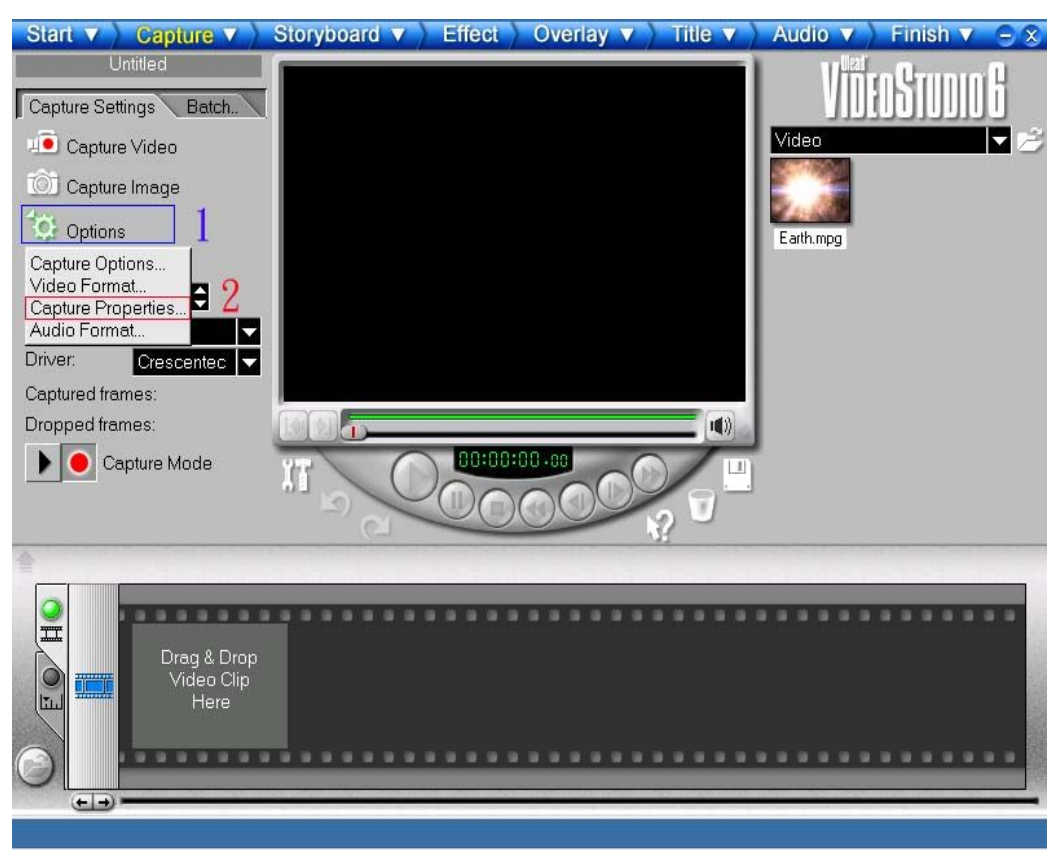

3. Wybierz "Video Capture Filter" i kliknij "OK".

| Capture Properties   | ×          |
|----------------------|------------|
| Property type:       | Properties |
| Video Capture Filter | ОК         |
|                      | Help       |

- 4. Wybierz "Image"
- 5. Możesz wybrać wejściowe złącze wizyjne (Composite lub S-Video input) i system wizji (NTSC lub PAL)

| Flip             | C Camera            | NTSC       | C Composite Video |
|------------------|---------------------|------------|-------------------|
|                  | ,,                  | TAL        | 30 3-VIGE0        |
| Exposure Control |                     | 🔽 Auto     | C 60 Hz C 50 Hz   |
| Dark             | Bright              | 🔽 Low Ligi | nt C Outdoor      |
| Varm             | ccc <sub>Cool</sub> | C Auto     | Reset             |
| Crescentec Reg   | isters              | ⊢l2C Re    | egisters          |
| Beg              | Read                | Addr       | Read              |
|                  |                     |            |                   |

2. **Q:** Jak sprawdzić czy oprogramowanie do USB Video Adapter GRABBER jest zainstalowane poprawnie?

#### A: Pod systemem Win 2000 / XP

Możesz sprawdzić w Panelu Sterowania / System / Sprzęt / Menedżer urządzeń / Urządzenia do obrazowania. Powinno się tam znajdować <u>Crescentec DC-1100</u>

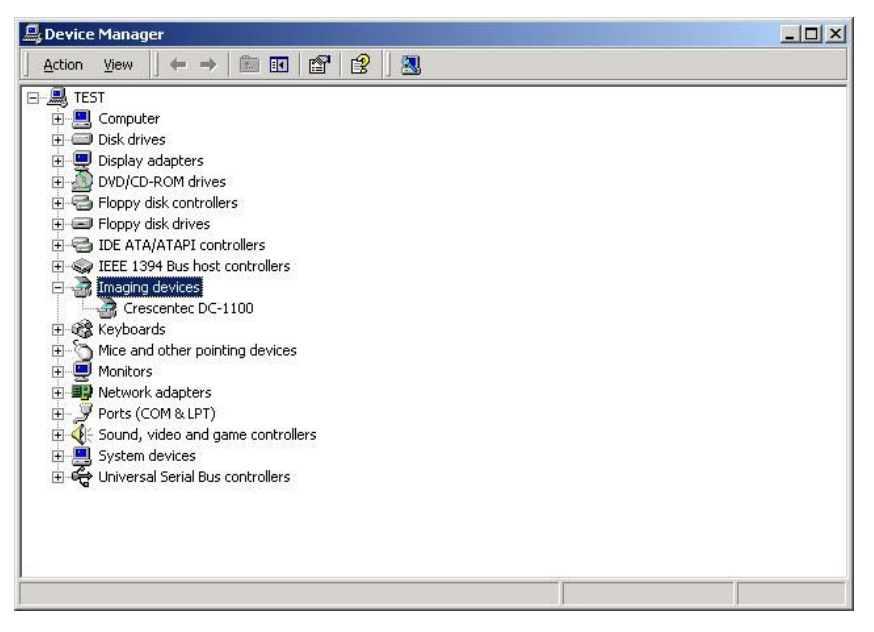

3. Q: Czy program Video Studio V6.0 SE DVD może obsługiwać pliki w

formacie MPEG-4?

**A:** W tym celu należy odwiedzić stronę <u>www.divx.com</u>, ściągnąć i zainstalować na komputerze darmowy zestaw DIVX.

4. Q: Po uruchomieniu programu w oknie nie pojawia się obraz.A: Spróbuj odłączyć urządzenie, a następnie podłączyć je ponownie

UWAGA: Jeśli komputer "wyłączy się" z powodu pola elektromagnetycznego, wyłącz i włącz urządzenie ponownie.